## Communicare Fact Sheet

## Accessing the Medicare Overview

**Note**: These steps assume that your software is connected to the My Health Record system, the patient has a My Health Record and their individual healthcare identifier (IHI) has been validated in your system

| STEP 1:<br>To access the patient's My Health Record, select the<br><b>Open My Health Record</b> drop-down menu, then<br>select <b>View Health Record Overview</b> .<br>STEP 2:<br>Scroll down and click on the <b>Medicare Overview</b><br>shortcut tile. | Image: Charts       Image: Services       Image: Open My Health Record         Image: AIR       Image: Claims       Image: View Health Record Overview         Image: R       Image: Prescription & Dispense View         Image: R       Image: Prescription & Dispense View         Image: R       Image: Prescription & Dispense View         Image: R       Image: Prescription & Dispense View         Image: R       Image: Prescription & Dispense View         Image: R       Image: Prescription & Dispense View         Image: R       Image: Prescription & Prescription & Dispense View         Image: R       Image: Prescription & Prescription & Presc                                                                                                    |
|----------------------------------------------------------------------------------------------------|----------------------------------------------------------------------------------------------------|
|                                                                                                    | Prescription And Dispense view Personal reality Summary Advan                                                                                                    |
| STEP 3:<br>A separate window will open displaying the                                                                                                    | Metaled Vervie * Folio 0* 11 Feb 2021   Pro 2010   Doe 15 Jun 1933 (57y*)   SEX Male   DH 8003 6080 0004 50<br>DEC 1953 To: 12 Feb 2021   11 Feb 2021   DERRINGTON   DOB 15 Jun 1933 (57y*)   SEX Male   DH 8003 6080 0004 50<br>START OF DOCUMENT<br>My Health Record                                                                                                    |
| Medicare Overview document.                                                                                                    | Prescription Information - PBS and RPBS Prescription Information - PBS and RPBS rescription Information - PBS and RPBS Generic Kame Trans Prescription Supplied Form and Quantity Research Code                                                                                                    |
| Scroll through to find information related to:                                                                                                    | Strength           Coversyl Plus         Coversyl Plus         11 Oct 2016         11 Oct 2016         Table containing         0         1         02845R           Smg/1.2Smg         Smg/1.2Smg         11 31:37+1100         11:31:37+1100         11 arg/nine1.25 mg           Undapamide         Indapamide         Indapamide         Indapamide         Indapamide                                                                                                    |
| <ul> <li>Prescription Information – PBS and RPBS</li> </ul>                                                                                                    | Coversyl Plus Coversyl Plus 10 Oct 2016 10 Oct 2016 Table Containing 30 1 02845R<br>5mg/1.25mg 5mg/1.25mg 11:30:50+1100 11:30:50+1100 5mg perindspril<br>argine 1.25 mg<br>indapanide                                                                                                    |
| Australian Immunisation Register                                                                                                    | Australian Immunisation Register - AIR Australian Immunisation Register - AIR Australian Immunisation Register - AIR (Aurola browspace Register - AIR)                                                                                                    |
| Australian Organ Donor Register                                                                                                    | Type         Date         Dose           Boothix         9 Mar 2017 17:13:00+1100         1           Flaxd         4 Apr 2017 35:13:00+000         1                                                                                                    |
| Medicare Services - MBS and DVA Items                                                                                                    | Presumovax 23         5 Jul 2017 15:13:00+1000         1           Fluad         14 Mar 2018 16:13:00+1100         1           Zostawax         14 Mar 2018 16:13:00+1100         1           Fluad         2 Mar 2018 16:13:00+1100         1                                                                                                    |
|                                                                                                    | Australian Organ Donor Register - AODR<br>Australian Organ Donor Register - AODR ()<br>profer - AODR ()<br>profer - AODR ()<br>Profer - AODR ()<br>P |
|                                                                                                    | Deer Einse Indicator 20 Hay 2010 USSICIO-1.000<br>Beer Tissue Indicator Yes<br>Eye Tissue Indicator Yes<br>Medicare Services - MBS and DVA Items                                                                                                    |
|                                                                                                    | Medicare Services - MBS and DVA Items           Date:         Number:         Description           Date:         Number:         Description           Service Provider         In hospital?           5 Apr 2020 18:19:00+1000         91835         Physician subsequent         TERAACE WALKER         No           1 Apr 2020 19:19:00+100         55036         Abdresse Variaround scan,<br>including scan of uninary tract         No                                                                                                    |
| <ul> <li>Useful links</li> <li>For upcoming training opportunities, visit Events ar</li> </ul>                                                                                                    | nd Webinars:                                                                                                    |

https://www.digitalhealth.gov.au/newsroom/events-and-webinars

For assistance contact the My Health Record helpline on **1800 723 471 or email help@digitalhealth.gov.au** 

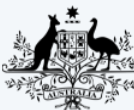

Australian Government

<sup>\*</sup> Australian Digital Health Agency

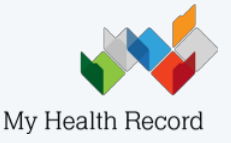